**تهیه کننده:** واحد اتوماسیون اداری

تاريخ:۱۴۰۳/۰۲/۳۰

پذیرفته شدگان مصاحبه دکتری می *ت*وانند جهت ثبت نام و بارگذاری مدارک خود به شرح ذیل اقدام نمایند.

نکته :در صوریکه کد تایید پرداخت را فراموش کردید و یا ثبت نام شما به هر دلیل موفقیت آمیز نبود کافی دوبار وارد حساب کاربری خود شده و در قسمت سوابق پرداخت اطلاعات لازم

به اطلاعات لازم دست پیدا کنید

۱-۱) چناچه مجاز به انتخاب بیش از یک گرایش می باشید تنها یکبار هزینه پرداخت انجام می شود نکته به تعداد گرایش های مجاز باید آپلود مدارک را انجام دهید (سوابق پرداخت /لینک ثبت نام)

**تهیه کننده:** واحد اتوماسیون اداری

تاريخ:۱۴۰۳/۰۲/۳۰

## قدم اول :

جهت ورود به سامانه ابتدا با آدرس https://payment.uok.ac.ir وارد شوید .( مطابق شکل زیر)

حسا ب کاربری ایجاد نمایید.

|                                                                                                    | and the second second sec | A state of the state of the sta |
|----------------------------------------------------------------------------------------------------|----------------------------------------------------------------------------------------------------|----------------------------------------------------------------------------------------------------|
| And I                                                                                                    | سامانه درآمدهای اختصاصی<br>دانشگاه کردستان                                                                                                    |                                                                                                    |
| a series                                                                                                    | نام کاربری                                                                                                    | A No. Sofe                                                                                                    |
|                                                                                                    | ی تلفن همراه یا ایمیل را وارد کنید                                                                                                    | and the                                                                                                    |
|                                                                                                    | رمز ورود فراموشی رمز عبور؟                                                                                                    | 1 2 01                                                                                                    |
|                                                                                                    | ۲۰۰۰ ۲۰۰۰ ۲۰۰۰ ۲۰۰۰ ۲۰۰۰ ۲۰۰۰ ۲۰۰۰ ۲۰۰                                                                                                    |                                                                                                    |
| The last                                                                                                    | ورود                                                                                                    | - A. 17                                                                                                    |
|                                                                                                    | حساب کاربری ندارید؟ ایجاد حساب کاربری                                                                                                    |                                                                                                    |
|                                                                                                    | کی طراحی و توسعه توسط شرکت توسعه رایانشابری کردستان.                                                                                                    |                                                                                                    |
| States and the second second se |                                                                                                    | and a second                                                                                                    |

**تهیه کننده:** واحد اتوماسیون اداری

1-1 ) مطابق شکل زیر اطلاعات حساب کاربری خود را تکمیل نمایید

|    |                                          |                  | -                                                                                                    |
|----|------------------------------------------|------------------|----------------------------------------------------------------------------------------------------|
|    | ایجاد حساب کاربری<br>بازگشت به صفحه ورود | ۲                | A REAL PROPERTY AND A REAL PROPERTY AND A REAL |
|    |                                          |                  | 1                                                                                                    |
|    | گى                                       | نام و نام خانواد |                                                                                                    |
|    | نام خانوادگی را وارد کنید                | ڪ نام و          |                                                                                                    |
|    |                                          | تلفن همراه       |                                                                                                    |
|    | همراه را وارد کنید                       | م تلفن           | 20.4910                                                                                                    |
|    |                                          | ايميل            |                                                                                                    |
|    | را وارد کنید                             | ايميل            |                                                                                                    |
|    |                                          | رمز ورود         |                                                                                                    |
| ۲  | رود به حساب کاربری را وارد کنید          | <u>مز ور</u>     | 1                                                                                                    |
|    | ن سایت موافقم. 🍟                         | با قواني         | 1                                                                                                    |
|    |                                          |                  |                                                                                                    |
| G. | ثبت نام!                                 |                  | 2                                                                                                    |
|    |                                          |                  |                                                                                                    |
|    |                                          |                  |                                                                                                    |

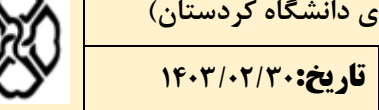

| (Sh)           | به دکتری (ویژه پذیرفته شدگان مرحله اول مصاحبه دکتری دانشگاه کردستان) | <b>عنوان مستند:</b> راهنمای تصویری ثبت درخواست مصاحب |
|----------------|----------------------------------------------------------------------|------------------------------------------------------|
|                | تاريخ:١٤٠٣/٠٢/٣٠                                                     | <b>تهیه کننده:</b> واحد اتوماسیون اداری              |
| Sec. P         | بازگشت به <u>صفحه ورود</u>                                           |                                                      |
|                |                                                                      |                                                      |
| - AL           | $(\mathbf{i})$                                                       | Contraction of the second second                     |
|                |                                                                      |                                                      |
|                | تأييد تلفن همراه                                                     | 2 PETER                                              |
| - M            | عطفا کد ارسال شده به تلفن همراه را وارد کنید:                        |                                                      |
|                |                                                                      |                                                      |
| and the second |                                                                      |                                                      |
| the second     |                                                                      |                                                      |
|                | ثبت نام!                                                             |                                                      |

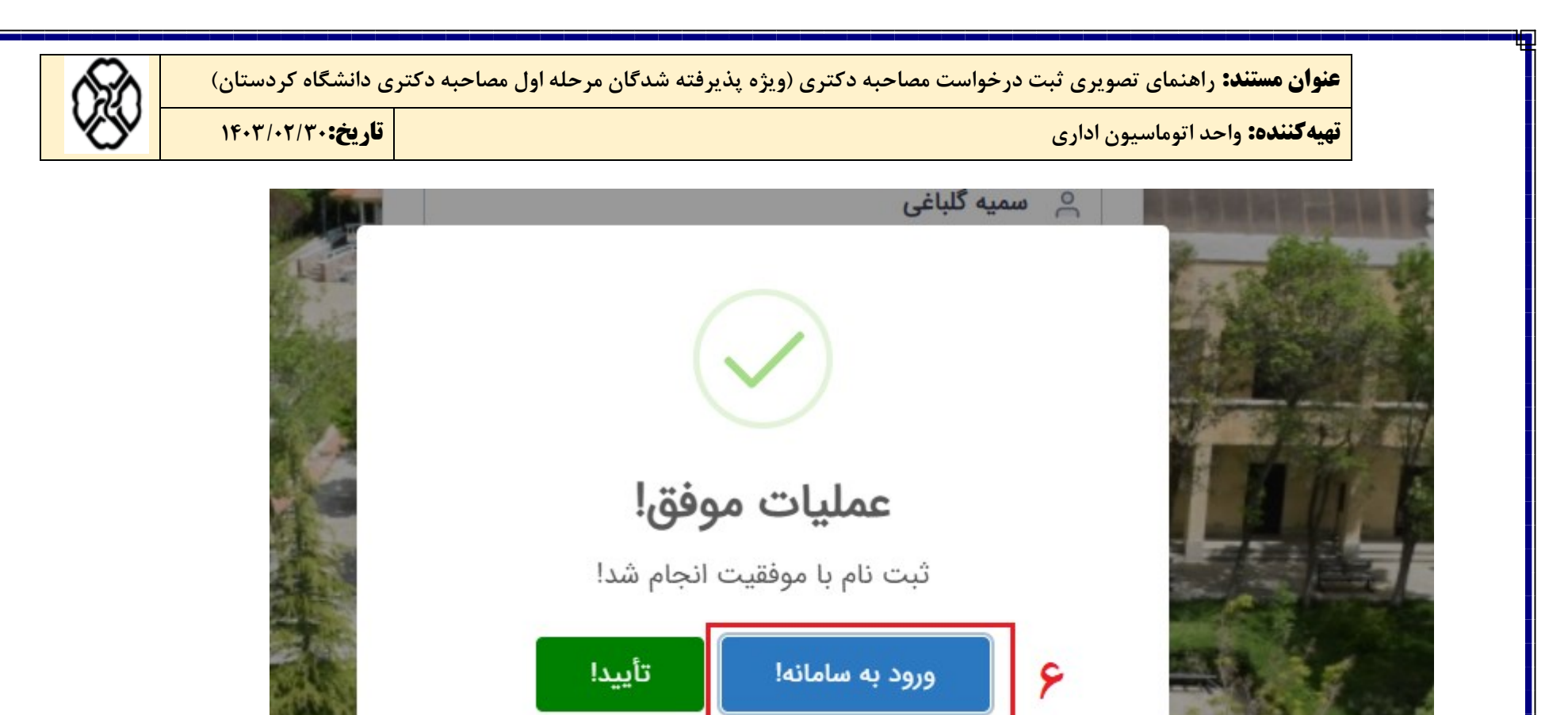

| (St | ان مرحله اول مصاحبه دکتری دانشگاه کردستان) | <b>عنوان مستند:</b> راهنمای تصویری ثبت درخواست مصاحبه دکتری (ویژه پذیرفته شدگ                                             |
|-----|--------------------------------------------|----------------------------------------------------------------------------------------------------|
| 69  | تاريخ:١٤٠٣/٠٢/٣٠                           | <b>تهیه گننده:</b> واحد اتوماسیون اداری                                                                                   |
|     |                                            | سامانه درآمدهای اختصاصی دانشگاه کردستان                                                                                   |
|     |                                            | خوش آمدید!<br>کاربر گرامی، لطفاً جهت تکمیل فرآیند ثبت نام، نوع حساب کاربری خود را انتخاب کرده و فرم مربوطه را تکمیل کنید: |
|     |                                            | لطفاً نوع حساب کاربری را مشخص کنید                                                                                        |
|     |                                            | حقیقی (دانشجو یا پرسنل) ای ای حقوقی (شرکت یا سازمان) V                                                                    |
|     | شماره دانشجویی یا کد پرسنلی                | کد ملی یا شناسه اتباع خارجی                                                                                               |
|     |                                            | تکمیل ثبت نام و ادامه                                                                                                    |
|     |                                            |                                                                                                    |

| 620                         | صاحبه دکتری دانشگاه کردستان)                    | <b>عنوان مستند:</b> راهنمای تصویری ثبت درخواست مصاحبه دکتری (ویژه پذیرفته شدگان مرحله اول م <i>م</i>                                                         |                     |
|-----------------------------|-------------------------------------------------|----------------------------------------------------------------------------------------------------|---------------------|
| <b>VSV</b>                  | تاريخ:۱۴۰۳/۰۲/۳۰                                | <b>تهیه کننده:</b> واحد اتوماسیون اداری                                                                                                    |                     |
|                             |                                                 |                                                                                                    |                     |
| (U)                         |                                                 |                                                                                                    | =                   |
|                             |                                                 | درآمدهای اختصاص دانشگاه کردستان                                                                                                    | سامانه د            |
|                             |                                                 |                                                                                                    |                     |
|                             |                                                 | اطلاعیه پذیرش در ازمون کتبی (مرحله اول)                                                                                                    |                     |
| نبت نام و بارگذاری مدارک در | روز تا روز جهت ا                                | رض تبریک پذیرش شما در آزمون کتبی (مرحله اول) و آرزوی توفیق در مرحله دوم آزمون دکتری تخصصی، خواهشمند است در بازه زمانی از<br>شریا سایه گار (                  | ضمن عر              |
|                             |                                                 | ببت نام دانشداه (                                                                                                    | سامانه د            |
| دارک درخواستی به آدرس اعل   | ۰۰۰۰ ریال) از طریق کلید زیر و ثبت نام و آپلود م | ه ملزم است در بازه زمانی مذکور نسبت به پرداخت هزینه شرکت در مصاحبه آزمون دکتری دانشگاه کردستان به مبلغ محمد. ریال ( •••<br>رداخت هزینه ثبت نام، اقدام نماید. | داوطلب<br>بعد از پر |
|                             |                                                 |                                                                                                    |                     |
| به دکتری ا                  | پرداخت هزینه مصاح                               |                                                                                                    |                     |
|                             |                                                 |                                                                                                    |                     |
|                             |                                                 |                                                                                                    |                     |
|                             |                                                 | داخت                                                                                                    | فرم پر              |
|                             |                                                 |                                                                                                    |                     |
|                             |                                                 |                                                                                                    |                     |
|                             |                                                 |                                                                                                    |                     |
|                             |                                                 |                                                                                                    |                     |
|                             |                                                 |                                                                                                    |                     |
|                             |                                                 |                                                                                                    |                     |
|                             |                                                 |                                                                                                    |                     |

**تهیه کننده:** واحد اتوماسیون اداری

تاريخ:۱۴۰۳/۰۲/۳۰

قدم دوم :

- المنافقة المنافقة المنافة المنافة المنافة المنافقة المنافقة المنافقة المنافة المنافة المنافقة المنافقة المناف المنافقة المنافقة المنافقة المنافقة المنافقة المنافقة المنافة المنافقة المنافقة المنافقة المنافقة المنافقة المن منافة المنافقة المنافقة المنافقة المنافقة المنافة المنافة المنافقة المنافقة المنافقة المنافقة المنافقة المنافقة المنافقة المنافقة المنافة المنافقة المنافقة المنافقة المنافقة المنافقة المنافقة المنافقة المنافقة المنافقة المنافة المنافة المنافة المنافة المنافة المنافة المنافة المنافة المنافة المنافة المنافة المنافة المنافة المنافة المنافة المنافة المنافة المنافة المنافة المنافة المنافة المنافة المنافة المنافة المنافة من من منافة المنافة المنافة المنافة المنافة المنافقة المنافقة المنافقة المنافقة المنافقة المنافقة المنافقة المنافقة المنافقة المنافقة المنافقة المنافقة المنافقة المنافقة المنافقة المنافقة المنافقة المنافقة المنافقة المنافقة المنافقة المنافقة المنافقة المنافة المنافقة المنافقة المنافقة المنافقة المنافقة المنافقة المناف المنافقة المنافقة المنافقة المنافقة المنافقة المنافقة المنافقة المنافقة المنافقة المنافقة المنافقة المنافقة المنافقة المنافقة المنافية المنافقة المنافية المنافية المنافية المنافية منافقة المنافية المنافية المنافية المناف منافقة الم
- ۲ برای ورود به سامانه آپلود مدارک بر روی لینک مورد نظر کلیک نمایید

| ردستان                                                                                                    | سامانه درآمدهای اختصاصی دانشگاه ک |       |              |  |
|----------------------------------------------------------------------------------------------------|-----------------------------------|-------|--------------|--|
|                                                                                                    | عمليات موفق                       |       |              |  |
| داوطلب گرامی، لطفاً کد رهگیری را یادداشت نموده و به کمک کد فوق، نسبت به ثبت نام و آپلود<br>مدارک درخواستی در آدرس زیر<br>http://ican اقدام نماید.<br>اقدام نماید. |                                   |       |              |  |
| مبلغ تراكنش                                                                                                    |                                   |       |              |  |
|                                                                                                    | 13:25 1400/02/30                  |       | تاریخ و ساعت |  |
|                                                                                                    | 659                               | رداخت | کد تاييد پ   |  |
|                                                                                                    | 199760937178                      |       | شماره مرجع   |  |
|                                                                                                    | مدیریت تحصیلات تکمیلی             |       | واحد مربوطه  |  |
|                                                                                                    | مصاحبه دكترى                      |       | موضوع پرداخت |  |
| ۔<br>دانشگاہ کردستان - تلفن: 00988733664600                                                                                                    |                                   |       |              |  |

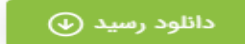

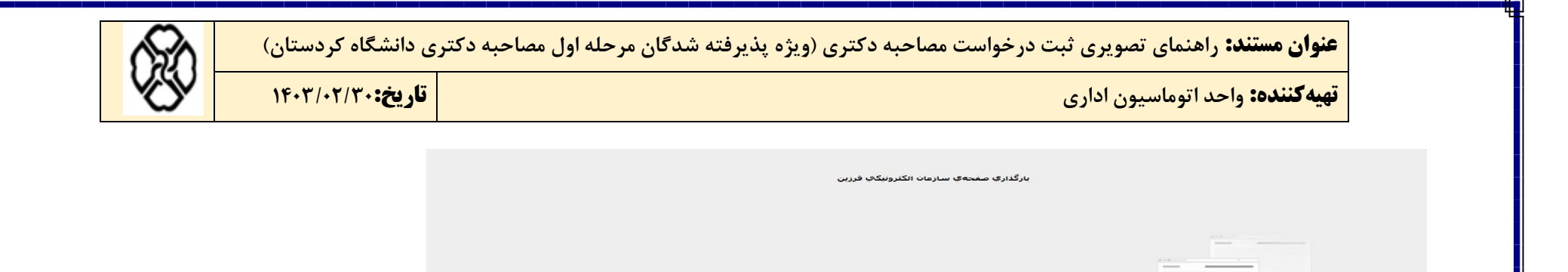

🤣 i =

|                                                     | واحد اتوماسیون اداری        |                 |                                     | تاريخ:۳/۰۲/۳۰               | 16+1                       | ×C)×            |
|-----------------------------------------------------|-----------------------------|-----------------|-------------------------------------|-----------------------------|----------------------------|-----------------|
| سوم :                                               |                             |                 |                                     |                             |                            |                 |
| مشخصات فردی خ                                       | ود را طبق فرمت مورد نظر کام | ِ کامل نمایید . |                                     |                             |                            |                 |
|                                                     |                             |                 |                                     |                             |                            |                 |
|                                                     |                             |                 |                                     | _                           |                            | 1494 1-4 114    |
|                                                     |                             | مرحله دوم آز    | مون نیمه امتمر کز دوره دکتری (Ph.D) |                             | تاریح ایجاد<br>شماره داخلی | يچاد<br>داخلی ( |
| الف )مشخصات                                         | فردی                        |                 |                                     | 💶 (فرم اول)                 |                            |                 |
| ) نام و نام خانوادگی                                |                             | ۶) وضعيت اشتغال | ائتغاب                              | ۱۱) تلفن تماس               |                            |                 |
| ا کدملی                                             |                             | ۷) شماره پرونده |                                     | ۱۲) تلقن همراه              |                            |                 |
|                                                     |                             | م) شماره داوطلب |                                     | ۱۳) آدرس پست الکترونیکی     |                            |                 |
| ۱) تاریخ تولد                                       | ائتخاب                      | ۹) رشته آزمون   | ائتخاب                              | ۱۴) آپلود مدارک مشخصات فردی |                            | Browse          |
| ۱) تاریخ تولد<br>) وضعیت تاهل                       |                             |                 |                                     |                             | -T-1115 (1A                |                 |
| ۱) تاریخ تولد<br>) وضعیت تاهل<br>) وضعیت نظام وظیفه | ائتخاب                      | •۱) آدرس (      |                                     |                             |                            | كدپستى          |
| ۱) تاريخ تولد<br>) وضعيت تاهل<br>ا وضعيت نظام وظيفه | ائتخاب                      | ۱۰ آدرس         |                                     | آپلود کارنامه قبولی ( آز    | آزمون متمركز مرحله دوم )   | کدپستی<br>دوم ) |

**تهیه کننده:** واحد اتوماسیون اداری

تاريخ:۱۴۰۳/۰۲/۳۰

قدم چهارم :

سوابق پژوهشی خود رابه ترتیب و باتوجه به شکل پایین انتخاب و کامل نمایید.

نکته : در مرحله سوم فایل های مقالات خود را به فرمت PDF تبدیل نمایید و سپس فشرده (ZIP) نمایید وپس از آن الصاق نمایید.

ب)سوابق پژوهشی

۱ ـ مقالات چاپ شده در مجلات داخلی و خارجی یا کنفراس های و سیمنارها و همایش های داخلی و خارجی

| تعداد  | عنوان مقاله                                                                                   | رديف |
|--------|-----------------------------------------------------------------------------------------------|------|
| ۲      | انتخاب                                                                                        | X    |
|        | عناوین مقالات ارائه شده درکنفراس های (خارجی)<br>عناوین مقالات ارائه شده درکنفراس های (داخلی ) | ٣    |
|        | عناوین مقالات علمی– پژوهشی (خارجی)<br>عناوین مقالات علمی– پژوهشی (داخلی)                      | ٣    |
|        | عناوین مقالات علمی –ترویجی                                                                    | ۴    |
|        | انتخاب                                                                                        | ۵    |
| الات ۳ | یوشه زیپ شده مق Browse                                                                        | ۶    |

| ه اول مصاحبه دکتری دانشگاه کردستان) | ت مصاحبه دکتری (ویژه پذیرفته شدگان مرحل | <b>عنوان مستند:</b> راهنمای تصویری ثبت درخواسد |
|-------------------------------------|-----------------------------------------|------------------------------------------------|
|-------------------------------------|-----------------------------------------|------------------------------------------------|

**تهیه کننده:** واحد اتوماسیون اداری

تاريخ:۱۴۰۳/۰۲/۳۰

## قدم پنجم :

در صورت داشتن اختراعات (مورد تأیید سازمان پژوهش های علمی و صنعتی ایران ) تعداد آن را در کادر مربوطه نوشته و اسکن مدارک لازم معتبر را الصاق نمایید.

|                                 | ۲– اختراع ثبت شده مورد تآیید سازمان پژوهش های علمی و صنعتی ایران |
|---------------------------------|------------------------------------------------------------------|
| یوشه زیب شده اختراعات<br>Browse | تعداد اختراعات                                                   |

| 6   | ی دانشگاه کردستان) | <b>عنوان مستند:</b> راهنمای تصویری ثبت درخواست مصاحبه دکتری (ویژه پذیرفته شدگان مرحله اول مصاحبه دکتر |
|-----|--------------------|----------------------------------------------------------------------------------------------------|
| 660 | تاريخ: ۱۴۰۳/۰۲/۳۰  | <b>تهیه گننده:</b> واحد اتوماسیون اداری                                                               |

قدم ششم :

در صورت داشتن ترجمه یا تألیف کتاب با توجه به شکل پایین اطلاعات را کامل نمایید

|                 | تأليف)          | نرجمه يا | 5) <b>r</b> |
|-----------------|-----------------|----------|-------------|
| تعداد           | نوع             | رديف     |             |
| ۲               | ائتخاب<br>تأثيق | 17       |             |
|                 | ترجمه           | Υ.       |             |
| شه زيب شده کتاب | Browse          | ٣        |             |

تاريخ:۱۴۰۳/۰۲/۳۰

**تهیه کننده:** واحد اتوماسیون اداری

قدم هفتم :

اطلاعات مورد نیاز مربوط به پایان نامه خود را کامل نمایید در صورت نداشتن پایان نامه در مقطع کارشناسی فیلدهای مربوط را پر ننمایید.

|                                    |        |           |  | ج)پايان نامه |  |  |  |  |
|------------------------------------|--------|-----------|--|--------------|--|--|--|--|
|                                    | ئاسى   | دوره کارش |  |              |  |  |  |  |
| نمره                               | امتياز | نام استاد |  | عنوان پروژه  |  |  |  |  |
|                                    |        |           |  |              |  |  |  |  |
| دوره کارشناسی ارشد                 |        |           |  |              |  |  |  |  |
|                                    |        |           |  |              |  |  |  |  |
| فایل PDF پایان نامه ارشد<br>Browse |        |           |  |              |  |  |  |  |

قدم هشتم :

در صورت داشتن طرح واره های پژوهشی عنوان طرح واره را در کادر مربوطه نوشته و فایل آن را نیز الصاق نمایید.

|                             |                                                                                          | د)طرح واره های پژوهشی                                            |
|-----------------------------|------------------------------------------------------------------------------------------|------------------------------------------------------------------|
| یوسینه د. باقت شده است      | عنوان ط حابة وهشي تقاضا محور منتخب داوطلب كواة طابق سابت                                 |                                                                  |
| ی فایل طرح پژوهشی<br>Browse |                                                                                          |                                                                  |
| تعايد                       | تحليق ، بيان مسئله و اهداف ، قرضيه يا سوالات . تحليق ، روش شناسى ومراحل را به يبوست اراڭ | دواطلب طرح وارد مربوط به طرح پژومش تقاضامحور خود را د شامل عنوان |
|                             |                                                                                          |                                                                  |
|                             |                                                                                          |                                                                  |
|                             |                                                                                          |                                                                  |
|                             |                                                                                          |                                                                  |
|                             |                                                                                          |                                                                  |
|                             |                                                                                          |                                                                  |
|                             |                                                                                          |                                                                  |
|                             |                                                                                          |                                                                  |
|                             |                                                                                          |                                                                  |
|                             |                                                                                          |                                                                  |

|          | 680                                     | یتری دانشگاه کردستان)<br>ته به مسید بستون | <b>عنوان مستند:</b> راهنمای تصویری ثبت درخواست مصاحبه دکتری (ویژه پذیرفته شدگان مرحله اول مصاحبه دک                                                                                         |        |
|----------|-----------------------------------------|-------------------------------------------|----------------------------------------------------------------------------------------------------|--------|
|          | Č,                                      | ناریخ: ۱۴۰۳/۰۲/۳۰                         | <b>نهیه کننده:</b> واحد اتوماسیون اداری                                                                                                    |        |
|          |                                         |                                           | ندم نهم :<br>عناوین دانشگاه یا موسسه های که سابقه تدریس دارید در کادر مربوطه نوشته و فایل گواهی تدریس مربوطه را الصاق نمایید.                                                               | ë      |
|          |                                         |                                           | ه)سوابق آموزشی                                                                                                    |        |
|          |                                         |                                           |                                                                                                    |        |
|          | ازیپ شده گواهی تدریس                    | وشه Browse                                | اسم دانشگاه یا موسسه آموزشی                                                                                                    |        |
|          |                                         |                                           | ندم دهم :<br>سوابق تحصیلی خود را طبق شکل پایین کامل نمایید و فایل های لازم را الصاق نمایید<br><mark>کته :</mark> در صورت نبودن مدرک تحصیلی یکی از مقاطع موقع ثبت نام نهایی الزامی می باشد . | ق<br>ن |
|          |                                         | دل کتبی                                   | و)سوابق تحصیلی رشته دیپلج سال اخذ دیپلج شهر محل اخذ دیپلج مع                                                                                                    |        |
| تمه<br>ا | ، سال خا<br>()<br>ب شدہ مشخصات عدر ک ته | معدل کل سال شروع<br>هدان کل<br>ال         | سهر محل تحصیلی درشته –گرایش انشگاه شهر محل تحصیل   مقطح تحصیلی درشته –گرایش انشگاه شهر محل تحصیل   کارشناسم, ارشد انشگاه انشگاه انشگاه                                                      |        |
|          |                                         |                                           |                                                                                                    |        |
|          |                                         |                                           |                                                                                                    |        |

|                 | تاريخ                     |           |                       | احد اتوماسیون اداری           | <mark>تهیهکننده: و</mark> |
|-----------------|---------------------------|-----------|-----------------------|-------------------------------|---------------------------|
|                 |                           |           |                       |                               | م یازدهم :                |
|                 |                           |           |                       | قات بين المللي و المپاد معتبر | و)برگزیدگان جشنواره ،مساء |
| سال برگزیده شدن | رتبه                      |           | ه / المپياد / جشنواره | نام مسابق                     | رديف                      |
|                 |                           | (         |                       | )                             | 3                         |
|                 |                           |           |                       | )                             | Υ.                        |
|                 |                           |           |                       |                               | ٣                         |
| Browse          |                           |           |                       |                               |                           |
|                 |                           |           |                       |                               |                           |
|                 |                           |           |                       |                               | ر دوانده و ا              |
|                 |                           |           |                       |                               | . 26,62,92 -              |
|                 |                           |           |                       |                               | ح) مدرک زبان معتبر        |
|                 |                           | سال آزمون | نمره اخذ شده          | نام آزمون                     | رديف                      |
|                 | يوشه زيب شده مدارک مربوطه |           |                       | ائتخاب<br>IFLTS Equiva        | ent s                     |
|                 | Browse                    |           |                       | ( MSRT(MCI                    | IE) r                     |
|                 |                           |           |                       | TOEFL J<br>TOEFL Compu        | iter T                    |
|                 |                           |           |                       | TOFFI DADED, TOUD             | 10                        |

**تهیه کننده:** واحد اتوماسیون اداری

تاريخ:۱۴۰۳/۰۲/۳۰

قدم سيزدهم:

برای ثبت اطلاعات وارد شده بر روی دکمه ثبت و ادامه کلیک نمایید .

نکته : در این مرحله کادر کد رهگیری خالی میباشد پس از ثبت نهایی در صورت درست بودن ثبت نام کد رهگیری برای شما فعال می شود .

| دیف نام مسابقه / المپیاد / جشنواره رتبه سال برگزیده شدن<br>۱<br>۲<br>۲<br>۲<br>۲<br>۲<br>۲<br>۲<br>۲<br>۲<br>۲<br>۲<br>۲<br>۲     |                 |                |                       | سابقات بین السللی و المپاد معتبر | )بر گزیدگان جشنواره .م |
|----------------------------------------------------------------------------------------------------|-----------------|----------------|-----------------------|----------------------------------|------------------------|
| ۲<br>۲<br>۲<br>() مدرک زبان محتبر<br>۱<br>۲                                                                                       | سال برگزیده شدن | رتبه           | ه / المپياد / جشنواره | نام مسابقه                       | رديف                   |
| ۲<br>۲<br>۱ مدرک زبان معتبر<br>۱ مدرک زبان معتبر<br>۲ مساتفاب ♥                                                                   |                 |                |                       |                                  | 3                      |
| ۲<br>ز) مدرک زبان معتبر<br>ردیف نام آزمون نمره اخذ شده سال آزمون<br>۲التخاب ♥<br>۲التخاب ♥<br>۲التخاب ♥<br>۲التخاب ♥<br>۲التخاب ♥ |                 |                |                       |                                  | ٣                      |
| ز) مدرک زبان معتبر<br>ردیف نام آزمون نمره اخذ شده سال آزمون<br>۲انتخاب ۷<br>۲انتخاب ۷<br>۲ (نیت و اداعه ای) ستن بنجره ()          |                 |                |                       |                                  | ٣                      |
|                                                                                                    | کد رهگیری       |                | نمرہ اخذ شدہ سال      | نام أزمون<br>انتخاب<br>انتخاب    | رديف<br>۱<br>۲         |
|                                                                                                    |                 | ا بستن پنجره 🔯 | ا لنبت وادامه         |                                  |                        |

| 62     | دانشگاه کردستان)        | اول مصاحبه دکتری  | <u>ژ</u> ه پذیرفته شدگان مرحله | ت مصاحبه دکتری (و                     | صویری ثبت درخواسه                                                       | <b>عنوان مستند:</b> راهنمای ت                                                                                                    | •                                    |
|--------|-------------------------|-------------------|--------------------------------|---------------------------------------|-------------------------------------------------------------------------|----------------------------------------------------------------------------------------------------|--------------------------------------|
| Š      | اریخ:۱۴۰۳/۰۲/۳۰         | تا                |                                |                                       | ون اداری                                                                | <b>هیه کننده:</b> واحد اتوماسی                                                                                                    | ڌ                                    |
|        |                         |                   | ک نمایید                       | مه تایید نهایی فرم کلی                | اس مربوطه بر روی <mark>دک</mark> ه                                      | م:<br>بت نهایی و ارجاع به کارشن                                                                                                    | <mark>م چهاردهه</mark><br>۳) برای تب |
|        | ول)                     | ( فرم ا           |                                |                                       |                                                                         |                                                                                                    |                                      |
|        |                         |                   |                                |                                       |                                                                         | لف )مشخصات فردی                                                                                                    | 11                                   |
| (17-   | TIFTFOFY                | (۱۱) تلفن تماس    | شغل پاره وقت                   | ۶) وضعیت اشتغال                       |                                                                         | مانوادگی سارا محمدی                                                                                                    | 1) نام و نام خ                       |
|        | AV1###1#2#              | ۱۲) تلفن همراه    | 177905                         | ۷) شماره پرونده                       | ۳                                                                       | VTDAF195.                                                                                                    | ۲) کدملی                             |
| ×× -   | محترونیکی som@gmail.com | ۱۳) آدرس پست ال   | 115254                         | ٨) شعاره داوطلب                       | <u>ات</u> ۱۳                                                            | ۵<br>۱                                                                                                    | ۲) تاريخ تول                         |
| Browse | ستحصات فردی             | ۲۱) اپلود مداری ه | رياضي محض/ أناليز              | ۲) رشته ازمون<br>ما) آدید (ی. تاب تاب |                                                                         | هل (مجرد                                                                                                    | ۴) وضعيت تاه                         |
|        |                         |                   |                                | مردسی مسلح                            |                                                                         | ام وظيفه                                                                                                    | ۵) وضعیت نظ                          |
|        |                         |                   |                                | و خارجی                               | های و سیمنارها و همایش های داخلی و<br>تعداد<br>ای (خار) 1<br>ای (داخ) 7 | ب) سوابق پژوهشی<br>مده در مجلات داغلی و غارجی یا کنفراس<br>عنوان مقاله<br>(عناوین مقالات ارائه شده درکنفراس ه<br>عناوین مقالات ارائه شده درکنفراس ه | و<br>1 - مقالات چاپ<br>ن<br>ن<br>۲   |
|        | بهایک فرم<br>۱          | ثبت تغییرات       |                                |                                       |                                                                         |                                                                                                    |                                      |
|        |                         |                   |                                |                                       |                                                                         |                                                                                                    |                                      |

**تهیه گننده:** واحد اتوماسیون اداری

تاريخ:۱۴۰۳/۰۲/۳۰

- نکته ۱: در صورتیکه با خطای شکل زیر مواجه شدید
- ۱- بر روی مثلث زرد رنگ طبق شکل زیر کلیک نمایید.
- ۲- متن خطا را مشاهده نمایید و پس از رفع خطای مورد نظر دوباره بر روی دکمه تایید نهایی فرم مجدد کلیک نمایید.

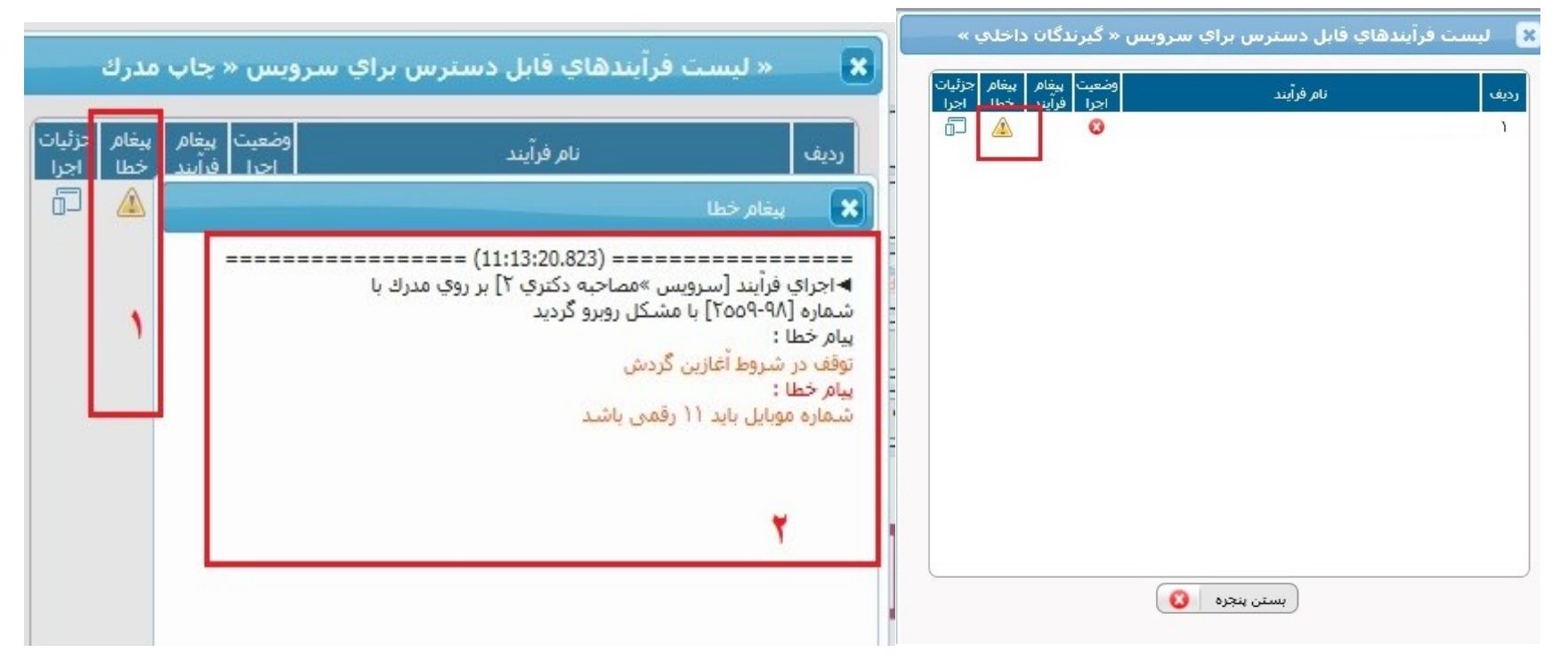

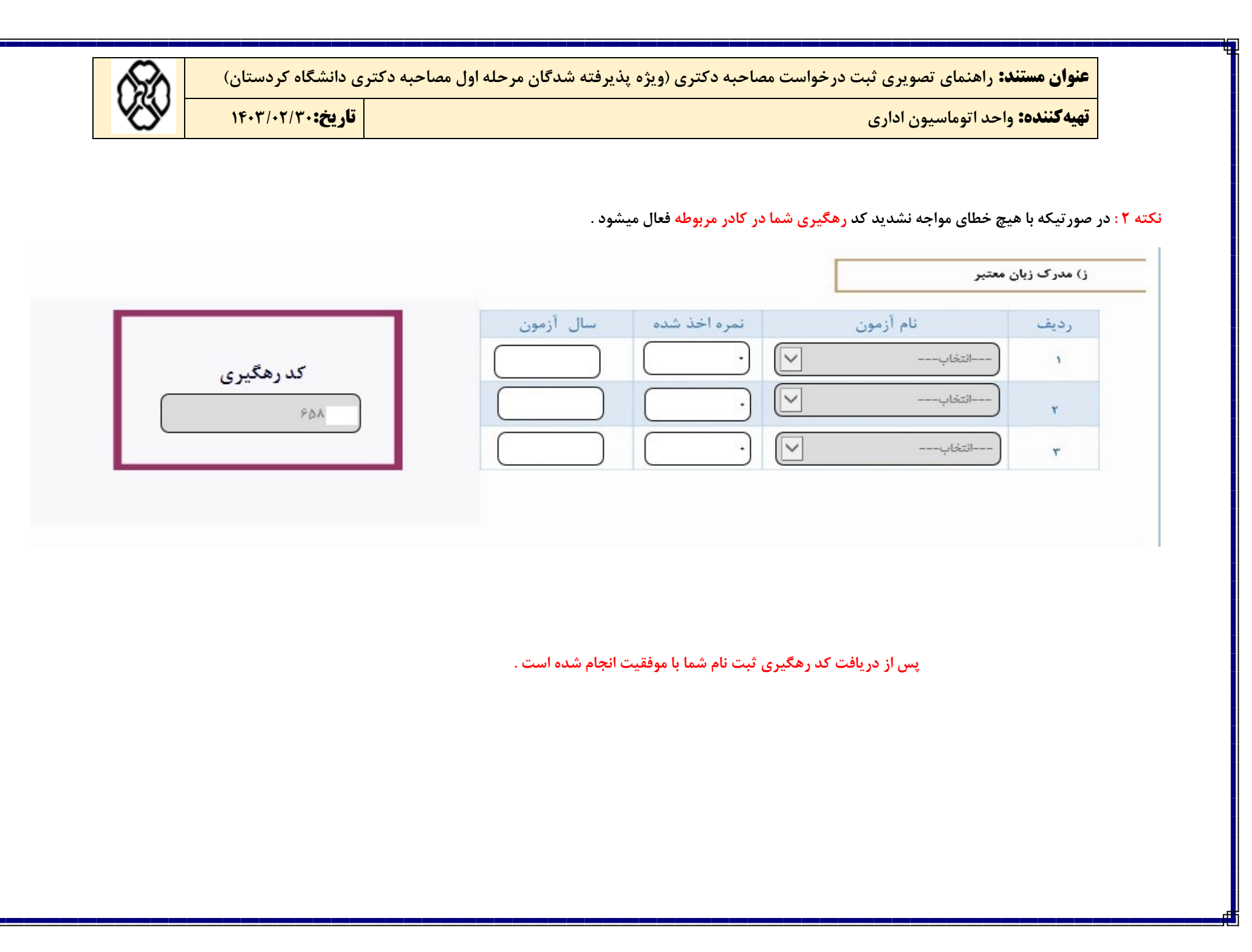